### Eingabe von BTV3-Impfungen in HI-Tier (Impfung gegen eine Infektion mit dem Virus der Blauzungenkrankheit vom Typ 3)

Eintragung Rind > Einzeltier- oder Bestandsimpfung S. 2-4

Schaf/Ziege > Bestandsimpfung S. 4-5

- Melden Sie sich mit Ihren Tierhalterdaten (VVVO-Nummer und Passwort) in HI-Tier an
- Wählen Sie in der Rubrik <u>Rinderdatenbank</u>-Abfragen den Punkt Allgemeine Funktionen zur Tiergesundheit oder in der Rubrik <u>Schafe/Ziegendatenbank</u>-Meldungen und Abfragen den Punkt Allgemeine Funktionen zur Tiergesundheit. Beide Pfade bringen Sie zum selben Untermenü:

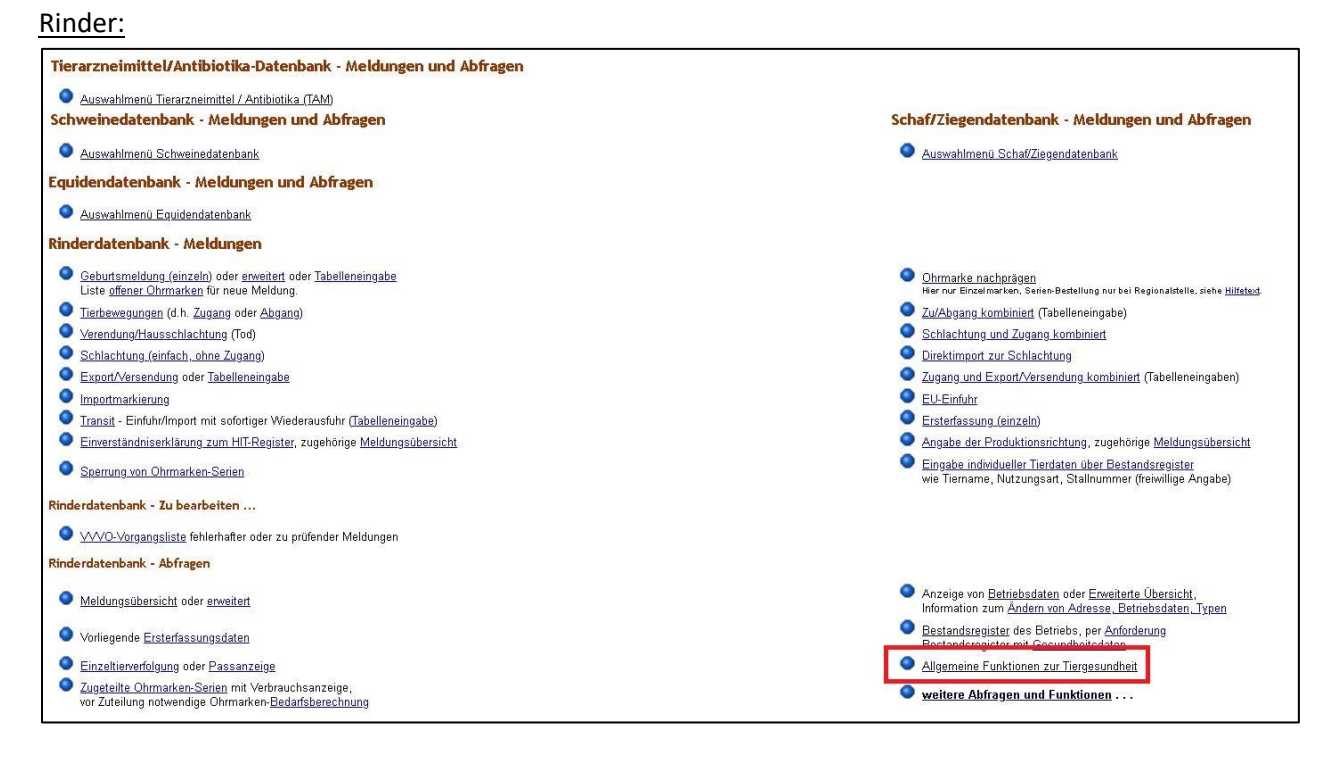

#### Schafe/ Ziegen:

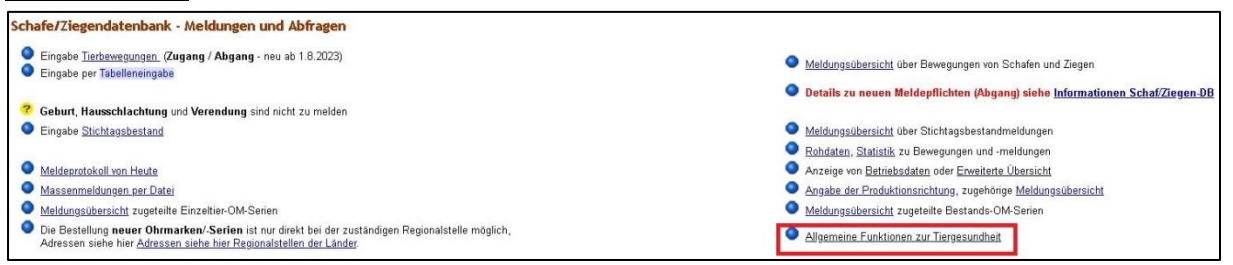

 Wählen Sie in der Rubrik Impfungen unter Eingabe <u>Rinder</u> ob Sie ein einzelnes geimpftes Tier (Einzeltier), eine geimpfte Tiergruppe (Tabelleneingabe [z.B. nur Impfung der weiblichen Nachzucht]) oder die Impfung von großen Teilen des Bestandes (Bestandsregister) eintragen möchten.

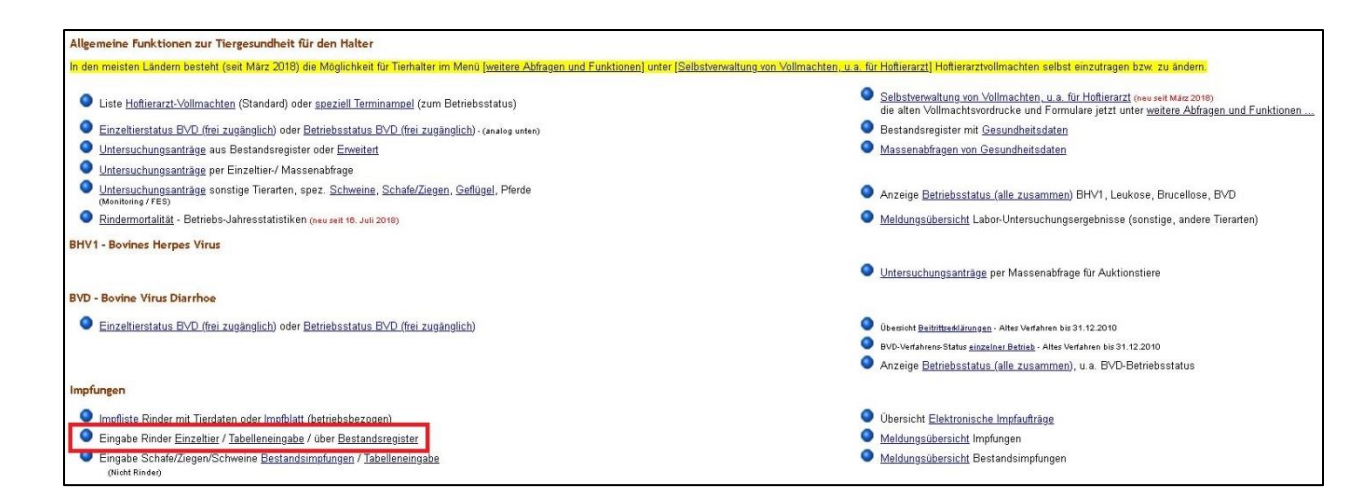

Für <u>Schafe</u>nutzen Sie den Punkt Eingabe Schafe/Ziegen/Schweine – hier können Sie die Impfung des Bestandes (Bestandsimpfung) oder die Impfung einer Gruppe (Tabelleneingabe)

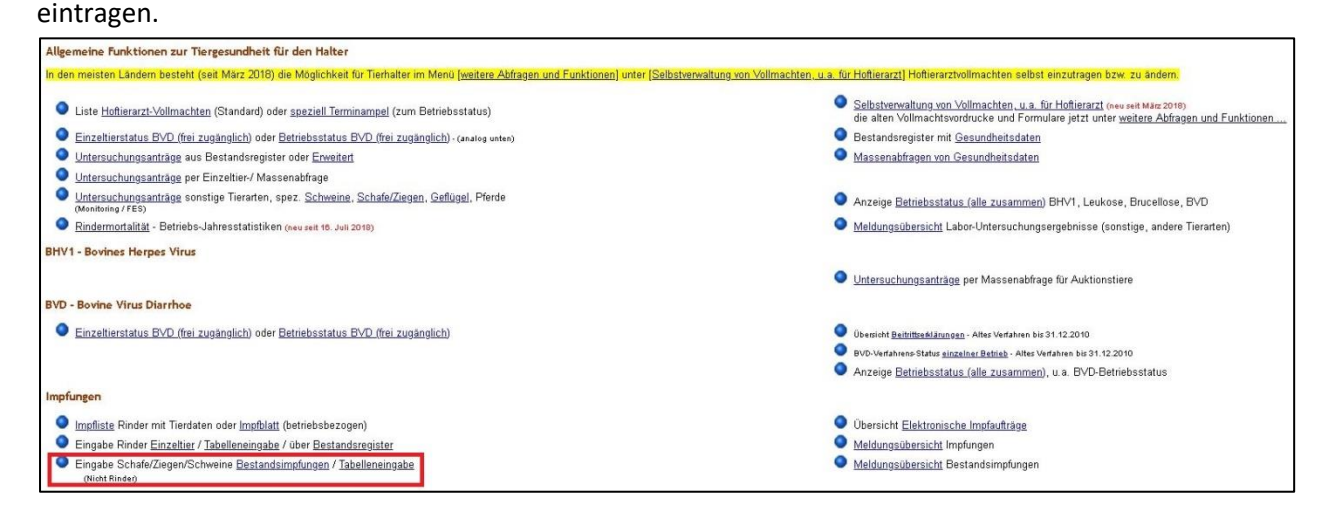

- <u>Rinder:</u> Bei Einzeltier oder Tabelleneingabe füllen Sie die geforderten Daten zur Impfung aus (Wichtig: Auch der Tierarzt hat eine 12-stellige VVVO-Nummer, die Sie eintragen! Die Chargennummer [des Impfstoffes] teilt Ihnen ihr Tierarzt mit. Der Impfzweck ist BTV-3. Aus der Liste der Impfstoffe wählen Sie den in Ihrem Bestand verwendeten Impfstoff aus [in Frage kommen Nummer 601 (Bultavo), 602 (Bluevac) oder 603 (Syvazul) BTV-3].).
- Geben Sie die Ohrmarke (Einzeltier) oder die Ohrmarken (Tabelleneingabe hier können gleiche Eingaben mit Gänsefüßchen eingetragen werden) vollständig ein und drücken Sie Einfügen.

## Einzeltier:

|      | -                       |                                                                                                    |
|------|-------------------------|----------------------------------------------------------------------------------------------------|
| 1103 | -                       | GT MA HUH 1 4 4 4000 (* 1 1 1 1)                                                                                                    |
|      | BTV-3                   | Q-Fieber OMKS<br>Reference MKS                                                                                                    |
|      |                         | (laut Liste)                                                                                                    |
|      | ?                       |                                                                                                    |
|      | ?                       | (12stellig numerisch)                                                                                                    |
|      | ?                       | (Angabe nur von Veterinärverwaltung, TT.MM.JJJJ)                                                                                                    |
| e    | er Impfung ein und drüc | OBTV-4     OBTV-4     OBTV-4 |

# Impfstoffliste:

| Daten zur Impfung.                                            | nterzur <u>Tabellenstingsbe</u> , Herzur <u>Bingsbe über Bestandsregister</u> , Herzur <u>Meldungsüberscht</u> |                  |
|---------------------------------------------------------------|----------------------------------------------------------------------------------------------------|------------------|
| Verantwortl. TA :                                             | 🐋 (12stellig numerisch)                                                                                        |                  |
| Ohrmarke <u>Rind</u> :                                        | 🛁 (10-15stellig)                                                                                               |                  |
| Impfdatum :                                                   | 📃 🛁 🧠 (TT.MM.JJJJ oder 1.1.1990 für u                                                                          | nbekannt)        |
| Impfzweck :                                                   | OBHV1 OBVD OBTV-8 OBTV-3 OQ-Fieber OMKS                                                                        |                  |
| <del>~</del>                                                  | ○ BTV-4 ○ BTV-4+8-Kombi ○ Rindergrippe                                                                         |                  |
| Imptstoff :                                                   |                                                                                                    | 🔍 🥐 (laut Liste) |
| Chargennr :                                                   | 308 Boyalto Respi 4                                                                                            | ^                |
| Tierhalter <u>Betrieb</u> :                                   | 401 BTV-8, CZ Veterinaria/MSD, BLUEVAC-8/Bovilis Blue-8                                                        |                  |
| Meldedatum :                                                  | 411 BTV-8, Merial, BTVPUR AlSap 8 - nicht mehr verwendbar                                                      | TT. MM. JJJJ)    |
| W/                                                            | 412 BTV-8, Pfizer/Fort Dodge, ZULVAC 8 Bovis (nur Rind, Ziege) - nicht meh                                     |                  |
| Bitte gehen Sie die Da                                        | 413 BTV-8, Intervet, Bovillis - nicht mehr verwendbar                                                          |                  |
| Billo goboli bio dio bi                                       | 415 BTV-8, Zoetis, ZULVAC 8 Bovis                                                                              |                  |
| Suchen Einfüger                                               | 416 BTV-8, Merial/Boehringer, BTVPUR 8                                                                         |                  |
|                                                               | 419 BTV-8, Zoetis, ZULVAC BTV 8                                                                                |                  |
| Zum Anfang der Seit                                           | 501 BTV-4, CZ Veterinaria/MSD, BLUEVAC-4                                                                       |                  |
|                                                               | 502 BTV-4, Merial/Boehringer, BTVPUR 4                                                                         |                  |
|                                                               | 601 BTV-3, BulTaVo 3 Boehringer Ingelheim                                                                      |                  |
| © 1999-2024 <u>Bay.StMELF</u><br>verantwortlich für die Durch | 602 BTV-3, Bluevac-3 CZ Vaccines                                                                               |                  |
| veranevorencer far dre blaten                                 | 603 BTV-3, Syvazul BTV 3 Laboratorios Syva                                                                     |                  |
|                                                               | 690 BTV-3, autogen / bestandspez.                                                                              |                  |
|                                                               | 701 Coxevac                                                                                                    |                  |
|                                                               | 801 Hiprabovis Somni/Ltk.                                                                                      |                  |
|                                                               | 802 Bovalto Respi 3                                                                                            |                  |
|                                                               | 803 Bovalto Respi 4                                                                                            |                  |
|                                                               | 804 Pastobov                                                                                                   | $\sim$           |
|                                                               |                                                                                                    |                  |
|                                                               |                                                                                                    |                  |
|                                                               |                                                                                                    |                  |
|                                                               |                                                                                                    |                  |
|                                                               |                                                                                                    |                  |

## Tabelleneingabe:

| alter <u>Betrieb</u> :                  |                                                      | ? Verant                         | wortl. <u>TA</u> :      |                              | (12stellig numerisch), hier zur Liste Vollmacht-Betrieb |
|-----------------------------------------|------------------------------------------------------|----------------------------------|-------------------------|------------------------------|---------------------------------------------------------|
| Impfdatum :                             | <u></u>                                              | <b>~</b> 3                       |                         |                              |                                                         |
| Impfzweck : OBHV                        | 1 OBVD OBTV- <mark>1 OBTV-3</mark><br>OBTV-4 OBTV-4- | ⊙Q-Fieber<br>8-Kombi ⊙Rindergrip | O MKS<br>ope            |                              |                                                         |
| Impfstoff :                             |                                                      |                                  | v)                      | ?                            |                                                         |
| Chargennr :                             |                                                      | ?                                |                         |                              |                                                         |
| Meldedatum :                            |                                                      | 🤗 👘 (Angabe nur                  | von Veterinärverwal     | tung, TT.MM.JJJJ)            |                                                         |
| bige Eingaben gelten in aller           | Zeilen! Im unteren Bereich sind                      | die Eingabefelder Impfdat        | um, Impfzweck/-stoff nu | r auszufüllen, sofern die Da | ten von den obigen Angaben abweichen!                   |
| Ohrmarke 🐋                              | Impfdatum ≪                                          | Impfzweck 🐋                      | Impfstoff ?             | Meldedatum ?                 |                                                         |
|                                         | <u>Ok *1</u> )                                       |                                  |                         |                              |                                                         |
|                                         |                                                      |                                  | <u>.</u>                |                              |                                                         |
|                                         |                                                      |                                  |                         |                              |                                                         |
|                                         |                                                      |                                  |                         |                              |                                                         |
|                                         |                                                      |                                  |                         |                              |                                                         |
|                                         |                                                      |                                  |                         |                              |                                                         |
| ~~~~~~~~~~~~~~~~~~~~~~~~~~~~~~~~~~~~~~~ |                                                      |                                  |                         |                              |                                                         |
|                                         |                                                      |                                  |                         |                              |                                                         |
|                                         |                                                      |                                  |                         |                              |                                                         |
|                                         |                                                      |                                  |                         |                              |                                                         |

 Für die Eintragung über das Bestandsregister müssen Sie zusätzlich zu den Angaben zur Impfung (siehe Eintragung Einzeltier/ Tabelleneingabe) unter Tierauswahl den Teil ihres Bestandes auswählen, der geimpft wurde. (Hier müssen Sie nicht alle Felder ausfüllen! Je nach Betrieb bieten sich die Optionen Impfung, 5 Ziffern OM ab, Alter ab, Geschlecht und mit Kalbung an.) Drücken Sie Anzeigen um den gewünschten Teilbestand zu sehen. Kontrollieren Sie die Ohrmarken und korrigieren Sie wenn nötig (Häkchen entfernen, wenn ein Tier nicht geimpft wurde). Anschließend schließen Sie die Eingabe durch Einfügen ab.

| Halter Betrieb :                                                |                                                                                                    |                                                                                                    |                                                                                                    |                                                                                                    | 😴 (12stellig numerisch)                                                                                                    |
|-----------------------------------------------------------------|----------------------------------------------------------------------------------------------------|----------------------------------------------------------------------------------------------------|----------------------------------------------------------------------------------------------------|----------------------------------------------------------------------------------------------------|----------------------------------------------------------------------------------------------------|
| Verantwortl. <u>TA</u> :                                        |                                                                                                    |                                                                                                    |                                                                                                    |                                                                                                    | ? (12stellig numerisch), hier zur Liste Vollmacht-Betriebe                                                                                                    |
| atum Bestandsreg. :                                             |                                                                                                    |                                                                                                    |                                                                                                    |                                                                                                    | (TT.MM.JJJJ)                                                                                                    |
| Stand Impfliste :                                               |                                                                                                    |                                                                                                    |                                                                                                    |                                                                                                    | (TT.MM.JJJJ/hh.mm.SS, Angabe nur erforderlich bei Verwendung einer HIT -Impfliste, andernfalls leer)                                                                                                    |
| Sortierung :                                                    | nach Ohrmarkennumm                                                                                                    | er                                                                                                    | ~                                                                                                    |                                                                                                    |                                                                                                    |
|                                                                 | □ Tiere aus Impflist                                                                                                    | e zuerst anzei                                                                                         | gen                                                                                                    |                                                                                                    |                                                                                                    |
| Impfdatum :                                                     |                                                                                                    |                                                                                                    |                                                                                                    |                                                                                                    | (TT.MM.JJJJ oder 1.1.1990 f ür unbekannt)                                                                                                    |
| Impfzweck :                                                     | OBHV1 OBVD                                                                                                    | OBTV-8<br>OBTV-4                                                                                       | OBTV-3<br>OBTV-4+8-Komb                                                                                                    | ○ Q-Fieber<br>○ Rindergripp                                                                                                    | OMKS                                                                                                    |
| In a fat off .                                                  |                                                                                                    |                                                                                                    |                                                                                                    |                                                                                                    |                                                                                                    |
| impistori :                                                     |                                                                                                    |                                                                                                    |                                                                                                    | v]                                                                                                    | (aut Liste, Imptstoff auswählen)                                                                                                    |
| Chargennr :                                                     |                                                                                                    |                                                                                                    |                                                                                                    | <b>v</b> ]                                                                                                    | (laut Liste, Imptstott auswählen)     (     (aut Liste, Imptstott auswählen)                                                                                                    |
| Theresum :<br>Chargennr :<br>Meldedatum :<br>Tierauswahl :      | Tierseuche:<br>Status :<br>Impfung :                                                                                                   | BHV1BV1<br>positiv<br>pegativ<br>ohne Impfu                                                            | D _BTV-8 _BT<br><br><br>                                                                                                    | <ul> <li>44 _BTV-3 _Q-Fie</li> <li>enzw./inv./widersprüch</li> <li>ine/unbekannt</li> </ul>                                                                       | <ul> <li>(laut Liste, Imptstoff auswählen)</li> <li>(Angabe nur von Veterinärverwaltung, TT.MM JJJJ)</li> <li>(Angabe nur von Veterinärverwaltung, TT.MM JJJJ)</li> <li>(automatisch aus Impfzweck)</li> <li>(automatisch aus Impfzweck)</li> <li>(anklicken)</li> </ul>                                                                                                    |
| impisum :<br>Chargennr :<br>Meldedatum :<br>Tierauswahl :       | Tierseuche:<br>Status :<br>Impfung :<br>und :                                                                                          | BHV1 BV1<br>positiv<br>positiv<br>ohne Impfu<br>mit Impfung<br>im Impfzeitrau                          | D_BTV-8_BT<br>g<br>a<br>a<br>m:<br>c<br>a<br>a<br>b<br>a<br>b<br>a<br>b<br>a<br>b<br>a<br>b<br>a<br>b<br>a<br>b<br>a<br>b<br>a<br>b | <ul> <li></li> <li>44 _BTV-3 _Q-Fiet</li> <li>enzw./inv./widersprüch</li> <li>ine/unbekannt</li> <li>pezieller Impfstatus :</li> </ul>                            | 2 (laut Liste, Impristoff auswählen)     2     (Angabe nur von Veterinärverwaltung, TT.MM.JUU)  per _Rindergrippe _MKS ? (automatisch aus Impfzweck) ich     ? (anklicken)     ? (Codeliste: <u>BHV1, BVD, BTV, QF, RG</u> , mehrere Codes getrennt mit Komm     ? (TT.MM.JUU, ggf von - bis)     TT.MM.JUU, ggf von - bis)                                                                                                    |
| impisun :<br>Chargenn :<br><u>Meldedatum :</u><br>Tierauswahl : | Tierseuche:<br>Status :<br>Impfung :<br>und :                                                                                          | BHV1 _BVI<br>positiv<br>nenativ<br>ohne Impfung<br>im Impfzeitrau<br>nicht im Impfz                    | D_BTV-8_BT<br>ol<br>a<br>a<br>m::<br>eitraum:                                                                                       | <ul> <li>A _BTV-3 _Q-Fielenzw./inv./widersprüch<br/>enzw./inv./widersprüch<br/>ine/unbekannt</li> <li>pezieller Impfstatus :<br/>bis :</li> </ul>                 | 2 (laut Liste, Impristoff auswählen)     2     (Angabe nur von Veterinärverwaltung, TT.MM.JJJJ)  per _Rindergrippe _MKS ? (automatisch aus Impfzweck) ich     ? (anklicken)     ? (Codeliste: <u>BHV1, BVD, BTV, QF, RG</u> , mehrere Codes getrennt mit Komm     ? (Codeliste: <u>BHV1, BVD, BTV, QF, RG</u> , mehrere Codes getrennt mit Komm     ? (TT.MM.JJJJ, ggf. von - bis)     (TT.MM.JJJJ, ggf. von - bis)     (? (lefzten 5) Tiffen der Ohrmarke)                                                                                                    |
| impisun :<br>Chargenn :<br>Meldedatum :<br>Tierauswahl :        | Tierseuche:<br>Status :<br>Impfung :<br>und :<br>S Ziffern OM ab:<br>Alter ab :                                                        | BHV1 _BV1<br>positiv<br>nenativ<br>ohne Impfung<br>im Impfzeitrau<br>nicht im Impfz                    | D_BTV-8_BT<br>g<br>ol<br>as<br>m:<br>eitraum:                                                                                       | 44 _BTV-3 _Q-Fie<br>enzw./inv./widersprüch<br>ine/unbekannt<br>pezieller Impfstatus :<br>bis =<br>bis = bis unter :                                               | <ul> <li>(laut Liste, Impristoff auswählen)</li> <li>(Angabe nur von Veterinärverwaltung, TT.MM.JJJJ)</li> <li>(Indergrippe _MKS ? (automatisch aus Impfzweck) ich</li> <li>(anklicken)</li> <li>(Codeliste: <u>BHV1, BVD, BTV, QE, RG</u>, mehrere Codes getrennt mit Komm</li> <li>(TT.MM.JJJJ, ggf. von - bis)</li> <li>(TT.MM.JJJJ, ggf. von - bis)</li> <li>(TT.MM.JJJJ, ggf. von - bis)</li> <li>(TT.MM.JJJJ, ggf. von - bis)</li> <li>(TT.MM.JJJJ, ggf. von - bis)</li> <li>(TT.MM.JJJJ, ggf. von - bis)</li> <li>(TT.MM.JJJJ, ggf. von - bis)</li> <li>(TT.MM.JJJJ, ggf. von - bis)</li> <li>(TT.MM.JJJJ, ggf. von - bis)</li> <li>(TT.MM.JJJJ, ggf. von - bis)</li> </ul>                                                                                                    |
| impisun :<br>Chargenn :<br>Meldedatum :<br>Tierauswahl :        | Tierseuche:<br>Status :<br>Impfung :<br>und :<br>5 Ziffern OM ab:<br>Alter ab<br>Geschlecht :                                          | BHV1 _BV1<br>positiv<br>nenativ<br>ohne Impfung<br>im Impfzeitrau<br>nicht im Impfz                    | D_BTV-8_BT<br>g<br>o<br>ng<br>s<br>m:<br>eitraum:                                                                                   | 44 _BTV-3 _Q-Fie<br>enzw.finx./widersprüch<br>ine/unbekannt<br>pezieller Impfstatus :<br>pezieller impfstatus :<br>bis unter :                                    | ( <u>laut Liste</u> , Impristoff auswählen)     (Angabe nur von Veterinärverwaltung, TT MM JJJJ)     (Angabe nur von Veterinärverwaltung, TT MM JJJJ)     (automatisch aus Impfzweck)     (automatisch aus Impfzweck)     (IT.MM.JJJJ, ggf von - bis)     (IT.MM.JJJJ, ggf von - bis)     ((It.MM.JJJJ, ggf von - bis)     ((It.MM.JJJJ, ggf von - bis) |
| impisuni :<br>Chargennr :<br>Meldedatum :<br>Tierauswahl :      | Tierseuche:<br>Status :<br>Impfung :<br>und :<br>S Ziffern OM ab:<br>Alter ab :<br>Geschlecht :<br>mit Kalbung :                       | BHV1 _BV1<br>positiv<br>ohne Impfu<br>m Impfacitrau<br>nicht im Impfz                                  | D_BTV-8_BT<br>g<br>nng<br>as<br>eitraum :                                                                                           | 44 _BT\/-3 _Q-Fie<br>enzw./inv./widersprüch<br>ine/unbekannt<br>pezieller Impfstatus :<br>bis :<br>bis unter :<br>im Kalbezeitraum :                              | <ul> <li>(August Liste, Impristoff auswählen)</li> <li>(Angabe nur von Veterinärverwaltung, TT.MM.JUU)</li> <li>(Angabe nur von Veterinärverwaltung, TT.MM.JUU)</li> <li>(automatisch aus Impfzweck)</li> <li>(automatisch aus Impfzweck)</li> <li>(automatisch aus Impfzweck)</li> <li>(automatisch aus Impfzweck)</li> <li>(automatisch aus Impfzweck)</li> <li>(TT.MM.JUU, ggf. von - bis)</li> <li>(IT.MM.JUU, ggf. von - bis)</li> <li>(IT.MM.JUU, ggf. von - bis)</li> </ul>                                                                                                    |
| mpisun :<br>Chargenn :<br>Meldedatum :<br>Tierauswahl :         | Tierseuche:<br>Status :<br>Impfung :<br>und :<br>5 Ziffern OM ab:<br>Alter ab :<br>Geschlecht :<br>mit Kalbung :<br>im Betr. geboren : | BHV1 _BV1<br>positiv<br>ohne Impfu<br>mi Impfung<br>im Impfzeitrau<br>nicht im Impfz<br>W M<br>ja nein | D_BTV-8_BT<br>9<br>9<br>1m:<br>eitraum:                                                                                             | 44 _BTV-3 _Q-Fie<br>enzw./inv./widersprüch<br>ine/unbekannt<br>pezieller Impfstatus :<br>bis unter :<br>bis unter :<br>im Kalbezeitraum :<br>im Geburtszeitraum : | <ul> <li>(aut Liste, Imptstoff auswählen)</li> <li>(Angabe nur von Veterinärverwaltung, TT.MM.JUU)</li> <li>(Angabe nur von Veterinärverwaltung, TT.MM.JUU)</li> <li>(automatisch aus Impfzweck)</li> <li>(automatisch aus Impfzweck)</li> <li>(automatisch aus Impfzweck)</li> <li>(automatisch aus Impfzweck)</li> <li>(Codeliste: BHV1, BVD, BTV, QF, RG, mehrere Codes getrennt mit Komm</li> <li>(TT.MM.JUU, ggf von - bis)</li> <li>(Iteration 5 Ziffern der Ohrmarke)</li> <li>(in Monaten z.B.24.01)</li> <li>(TT.MM.JUU, ggf, von - bis)</li> <li>(TT.MM.JUU, ggf, von - bis)</li> </ul>                                                                                                    |

- <u>Schafe und Ziegen:</u> Die Eintragung erfolgt am einfachsten über die Option Bestandsimpfung (Nur wenn Ihre Schafe auf mehrere Standorte mit verschiedenen VVVO-Nummern verteilt sind, benötigen Sie die Tabelleneingabe, in der Sie zur schnelleren Eingabe Gänsefüßchen nutzen können.).
- Geben Sie die geforderten Daten zur Impfung ein. Bitte beachten Sie dabei die oben (f
  ür die Rinder) genannten allgemeinen Hinweise zu Impfzweck, Impfstoff, Chargennummer und Tierarzt!
- Für Schafe und Ziegen müssen Sie KEINE Ohrmarke eingeben, sondern nur die Anzahl der geimpften Tiere.
- Drücken Sie Einfügen um die Eingabe abzuschließen.

#### Bestandsimpfung:

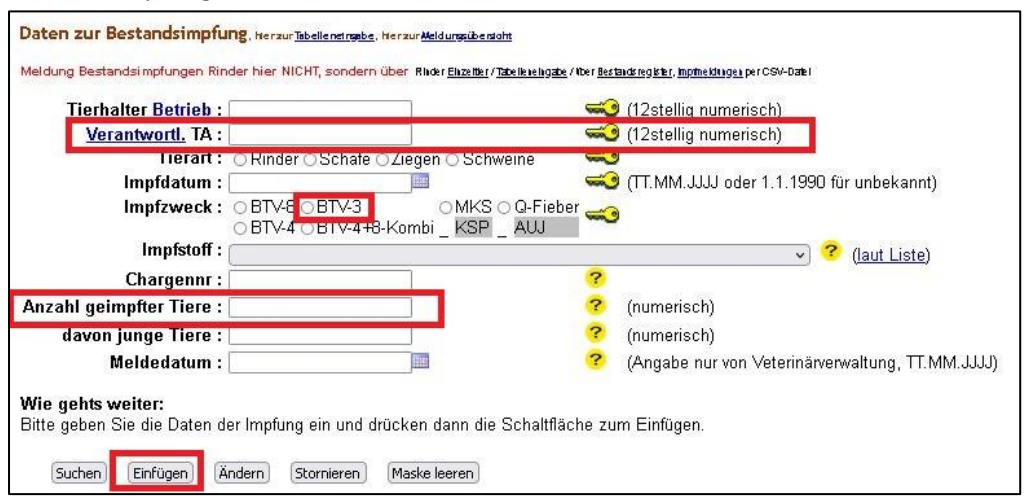

### Tabelleneingabe:

| erantwortl. <u>TA</u> : |                                                                                                    |                            | (12stellig r                  | numerisch), hier zur <u>L</u> | iste Vollmacht-Betri | ebe                                                 |             |            |
|-------------------------|----------------------------------------------------------------------------------------------------|----------------------------|-------------------------------|-------------------------------|----------------------|-----------------------------------------------------|-------------|------------|
| Impfdatum :             | ]                                                                                                    |                            |                               |                               |                      |                                                     |             |            |
| Impfzweck : OB<br>OB    | TV-8 () BTV-3<br>TV-4 () BTV-4+8-Komb                                                                                                    |                            | Q-Fieber 🤜 (anklicken)<br>NUJ | 1                             |                      |                                                     |             |            |
| Impfstoff :             |                                                                                                    |                            |                               | v) ?                          |                      |                                                     |             |            |
| Chargennr :             |                                                                                                    |                            | ?                             |                               |                      |                                                     |             |            |
| Meldedatum :            |                                                                                                    |                            | ? (Angahe n                   | ur von Veterinärverwa         | ltung TT MM .U.U     |                                                     |             |            |
|                         |                                                                                                    |                            |                               |                               |                      |                                                     |             |            |
|                         |                                                                                                    |                            |                               | -                             |                      |                                                     | -           |            |
| Halter-Betrieb 🔫        | <u>Tierart</u> 🖘                                                                                                    | Anza                       | ahl geimpfter Tiere ?         | davon junge ?                 | Impfdatum 🔜          | Impfzweck 🔫                                         | Impfstoff ? | Meldedatum |
| Halter-Betrieb 🔫        | <u>Tierart</u> 🖘                                                                                                    | Anz:<br>0k *1)             | ahl geimpfter Tiere ?         | davon junge ?                 | Impfdatum 🔫          | Impfzweck 🔜                                         | Impfstoff ? | Meldedatum |
| Halter-Betrieb 🔫        | Tierant 🕶                                                                                                    | Anz:<br>0k *1)             | ahl geimpfter Tiere ?         | davon junge ?                 | Impfdatum 🥪          | Impfzweck 🛹                                         | Impfstoff ? | Meldedatum |
| Halter-Betrieb 🔫        | <u>Tierart</u> 🐳                                                                                                    | Anz:<br>0k *1)             | ahl geimpfter Tiere ?         | davon junge ?                 | Impfdatum 🥪          | Impfzweck 🞺                                         | Impfstoff ? | Meldedatum |
| Halter-Betrieb 式        | <u>Tierart</u> ≪●                                                                                                    | Anz:                       | ahl geimpfter Tiere ?         | davon junge ?                 | Impfdatum 🐋          | Impfzweck 🐋                                         | Impfstoff ? | Meldedatum |
| Halter-Betrieb 🞺        | <u>Tierart</u> ≪●                                                                                                    | Anz:                       | ahl geimpfter Tiere ?         | davon junge ?                 | Impfdatum 🐋          | Impfzweck 🐳                                         |             | Meldedatum |
| Halter-Betrieb 🞺        | Tierant       [       [       [       [       [       [       [       [       [       [       [       [                                                                                                    | Anz;<br>  <u>Ok *1</u> )   | ahl geimpfter Tiere ?         | davon junge ?                 | Impfdatum 🐋          | Impfzweck <table-cell-columns></table-cell-columns> |             | Meldedatum |
| Halter-Betrieb 🔫        | Tierat w           [           [           [           [           [           [           [           [           [           [           [           [           [           [           [           [           [ | Anz:<br><u>0k *1</u> )     | ahl geimpfter Tiere ?         | davon junge ?                 | Impfdatum 🛁          | Impfzweck 🐳                                         |             | Meldedatum |
| Halter-Betrieb 🐋        | Tierat wo                                                                                                    | Anz:<br><u>0k *1</u> )<br> | ahl geimpfter Tiere ?         | davon junge         ?         | Impfdatum            | Impfzweck <>>                                       |             | Meldedatum |

### - Zusätzliche Allgemeine Hinweise:

Bitte tragen Sie die durchgeführten Impfungen innerhalb von Sieben Tagen ein! In seltenen Fällen kann es vorkommen, dass Sie noch nicht zur Eingabe von Impfungen berechtigt sind. Zu erkennen ist dies daran, dass Ihnen die aufgeführten Menü-Bereiche nicht angezeigt werden. Wenn das der Fall sein sollte, kontaktieren Sie bitte Ihr zuständiges Veterinäramt und fragen Sie, ob für Ihre VVVO-Nummer der Betriebstyp 920 (Berchtigt zur Eingabe von Impfungen) hinterlegt ist.